To access standards based report cards:

1. Click on View All Forms

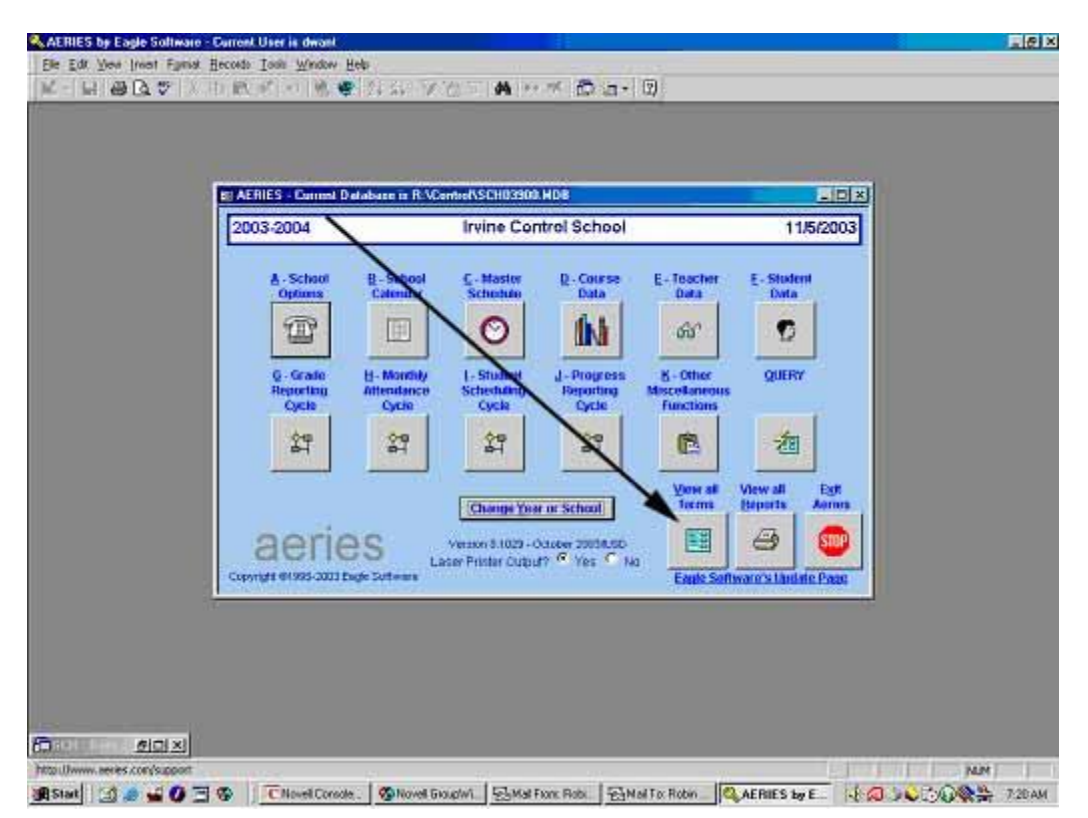

Click on the box that says ADD FILTER:

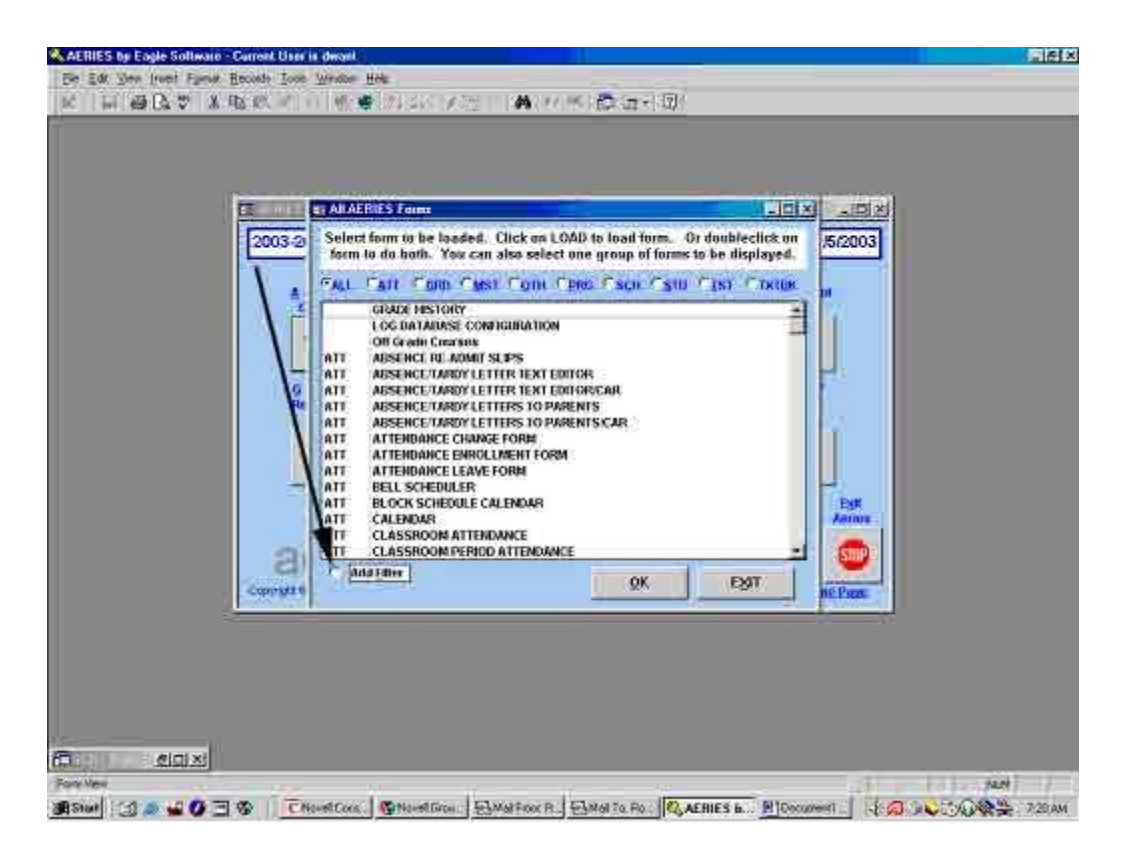

Type in the word Standard

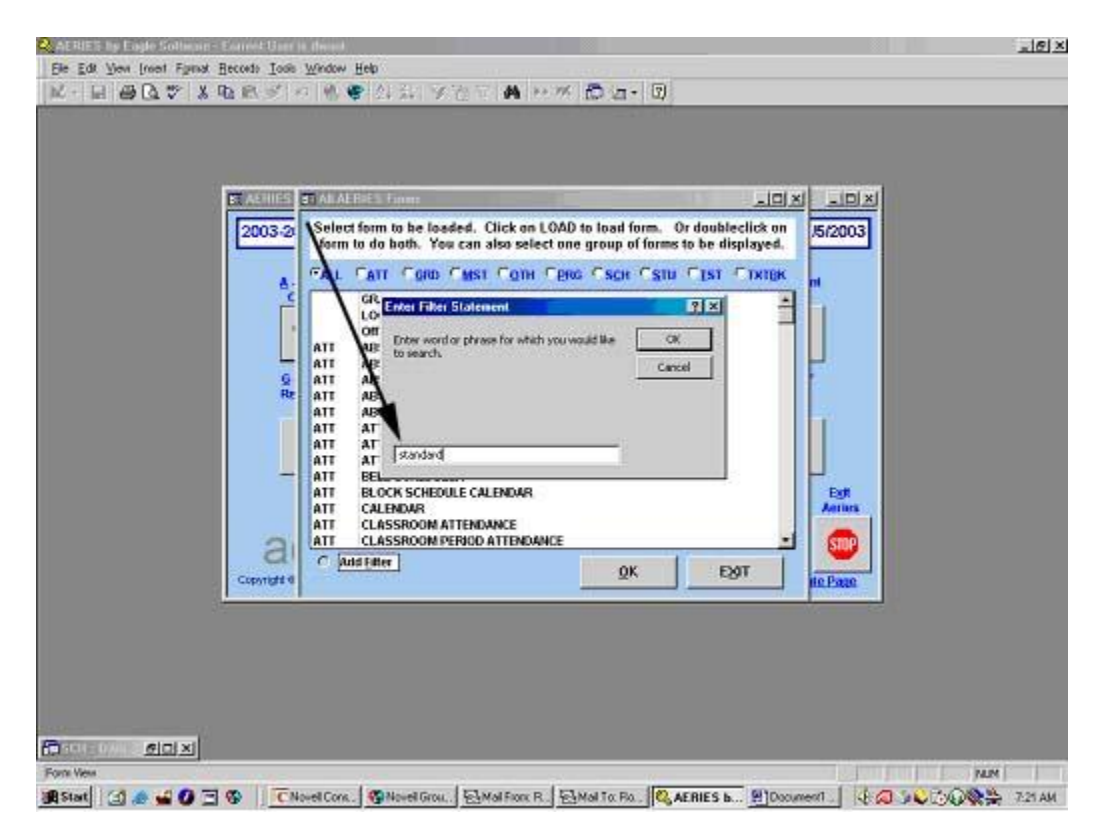

## Select STANDARDS BASED GRADE REPORTING, and click OK

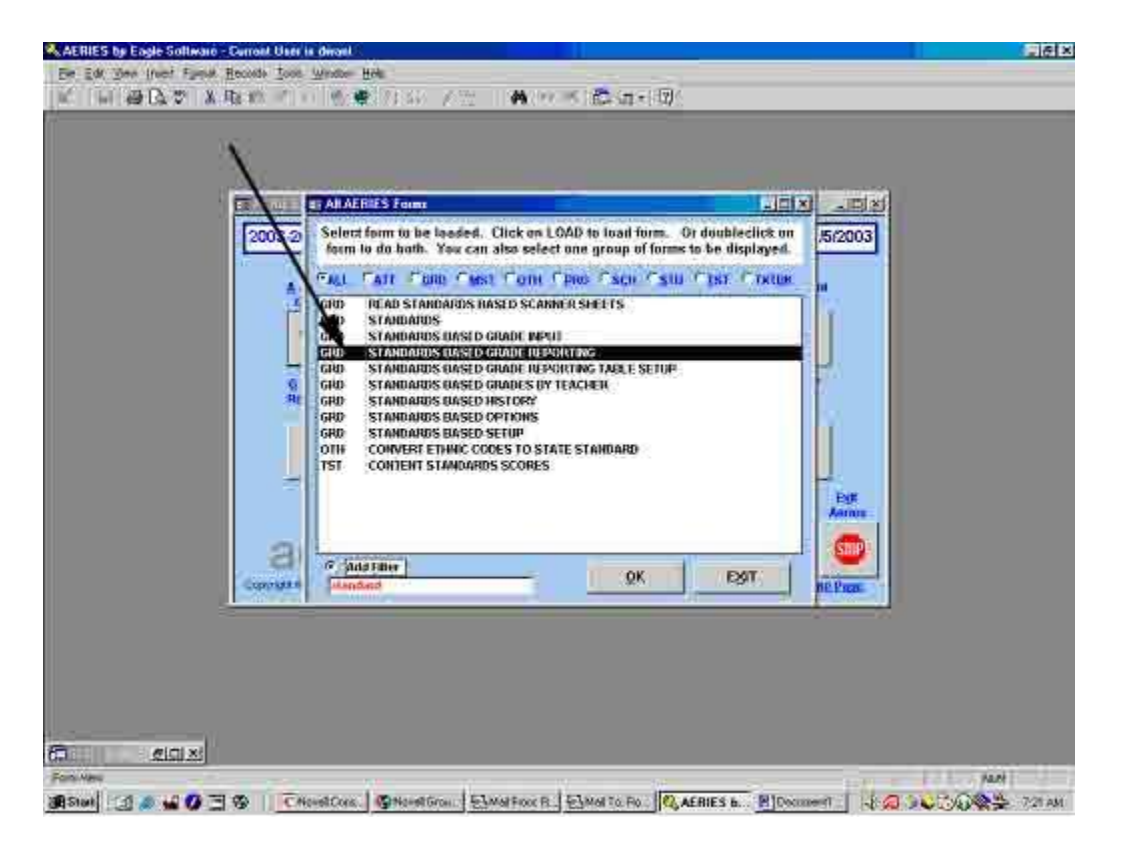

Letter O PRINT STANDARDS BASED REPORT CARDS will allow you to preview what the card will look like or print a card

| Stendards Based Science<br>2003-2004<br>Prant Provinge | Invine Central School 11/5/2003                        |                                                        |                                                                          |                                            |  |  |
|--------------------------------------------------------|--------------------------------------------------------|--------------------------------------------------------|--------------------------------------------------------------------------|--------------------------------------------|--|--|
| 6, Standarda<br>Basod Gradu<br>Options                 | B. Define ( I) in the Standards                        | C. Standards<br>Based Roport                           | D.                                                                       | £.                                         |  |  |
| E, Create<br>Standards Grade<br>Reporting Table        | G. Point<br>Standards Based<br>Grade Scanner<br>Sheets | 11/18000<br>Standminh General<br>Scatnut Shorth        | Creater Undate<br>Structures Grade<br>Reporting Table<br>For One Station | k.                                         |  |  |
| K. Standerste<br>Binnet Graue<br>Asput                 | 1, Stendards<br>Beaut Cratics by<br>Teacher            | M. Print<br>Standarils Based<br>Missing Mark<br>Report | N. Opdate<br>Attendance<br>Tetals                                        | Q, Prim<br>Standards Based<br>Report Cards |  |  |
| B                                                      | 0                                                      | B. Copy Marks to<br>Standards Dased<br>Grade History   | S. Display and<br>Upperty<br>Stumberds Based<br>History                  | 8.500 (IN)<br>HEIRIN                       |  |  |
| -                                                      | · · · ·                                                | <u>.</u>                                               | <u></u> :                                                                | ·                                          |  |  |

From this screen you can print just one students report card, one teachers set of report cards, one grade level report cards or leave the default settings and print all report cards for your school

|               | 2003-2004                                        | E: Standards Exceed Porcing Optimus<br>Priming Optimes:<br>Print Al Languages    | ×<br>11/5/2003                              |
|---------------|--------------------------------------------------|----------------------------------------------------------------------------------|---------------------------------------------|
|               | Biscol Gradu<br>Options                          | Print Equisit Only Print Only CE at: Print Only Disc Stammet Conty Print Taggind |                                             |
| 'eacher's Set | L. Conster<br>Standards Grade<br>Reporting Table | Address in Print: Fail Fail Fail Fail                                            | *                                           |
|               | K Standerse<br>Reset Groun<br>Aquit              | Tracks to Print: P A F B F C F D F E                                             | Q. Prim<br>randardis Basset<br>Report Cords |
|               | B                                                | Q. B. Copy Marks to<br>Standarils David<br>Grado History Standards Star          | N. Eat (194)<br>section                     |
|               |                                                  |                                                                                  |                                             |

You must make sure you have the correct Trimester, M1 - first trimester, M2 - second trimester or M3 third trimester

Attendance track must also be selected:

- A Regular calendar schools
- B Year round calendar schools

The above screen will print  $6^{th}$  grade report cards for all teachers in this regular calendar school.

Before you print an official report card you must calculate (update) the attendance totals. If you have IS print your report cards IS will do this step before printing.

| Protein                                        | Irv                                                    | 11/5/20                                               | 003                                                                        |                                             |  |
|------------------------------------------------|--------------------------------------------------------|-------------------------------------------------------|----------------------------------------------------------------------------|---------------------------------------------|--|
| A. Stanser in<br>Based Grade<br>Options        | Interime Liphone                                       | C. Stansterds<br>Based Roport<br>Care Set Up          |                                                                            | t                                           |  |
| E Croate<br>Standards Grade<br>Reporting Loaie | G. Print<br>Standards Based<br>Grade Scanson<br>Sheets | H. Dealt<br>Strength Tanal<br>Strength Strength       | L. Creater Update<br>Standards Grade<br>Reporting Table<br>For One Studiet | 4                                           |  |
| K, Standarda<br>Rased Grate<br>Biout           | L. Standards<br>Hasent Graders by<br>Toscher           | H. Prine<br>Standards Gassa<br>Missing Mark<br>Report | Mundate<br>Mundance<br>Totals                                              | Q. Print<br>Standards Based<br>Report Cards |  |
| e                                              | 6                                                      | B. Copy Marks to<br>Standards Basel<br>Grade History  | S. Display and<br>Update<br>Standards Basel<br>History                     | A. Lot ma-<br>screes                        |  |

If the school updates the attendance totals this screen will appear. Click on the correct term, start and ending dates and the attendance track for your school.

![](_page_6_Figure_0.jpeg)